# Priorclave Tactrol<sup>©</sup> Thermal Printer

**Operation Instructions** 

# Priorclave

## Printer

This provides a useful record of the cycle as well as an indication if any faults have occurred. The information printed is as follows:

USER NAME (if provided at time of ordering)

**DEPARTMENT** (if provided at time of ordering)

AUTOCLAVE SERIAL NUMBER

DATE

CYCLE NUMBER

PROGRAM NUMBER (if multi-program memory option fitted)

TEMPERATURE AND TIME AT CYCLE START (time is set to G.M.T)

TEMPERATURE AND TIME AT END OF FREE-STEAMING

TEMPERATURE AND TIME AT START OF PROCESS TIME

The temperature and time are then recorded at pre-set time intervals, until the end of the process time.

TEMPERATURE AND TIME AT END OF PROCESS TIME

TEMPERATURE AND TIME AT CYCLE COMPLETE.

CYCLE PASS/FAIL/ABORT

(Fail means that a fault signal has occurred during the cycle or that the cycle was aborted. See - Warning Indicators)

The above information will be printed in the order listed, allowing the information to be read as it is printed.

Thermal paper is used for clarity of image but for models where the paper from the printer might fall across hot surfaces the printer can be set to delay printing until the door is opened at the end of the autoclave cycle.

If you prefer this to a continuous print and it is not activated on your autoclave, it can be changed by a trained engineer or from the customer settings menu as follows:

#### **Tactrol 3 Models:**

Tactrol Set-up only. Please contact Priorclave Service (<u>service@priorclave.co.uk</u> – 0208 316 6620).

#### **Tactrol 2 Models:**

Tactrol Set-up only. Please contact Priorclave Service (<u>service@priorclave.co.uk</u> – 0208 316 6620).

#### **Tactrol Touch Models:**

From the Supervisor Log in go to Printer Settings

The printer should be set as ON and to CONTINUOUS rather than CYCLE END

### **Replacing the Paper Roll**

Access to the printer for changing the paper roll is provided by a hinged front panel.

Use the correct paper. Suitable paper is available from Priorclave Service or your local agent.

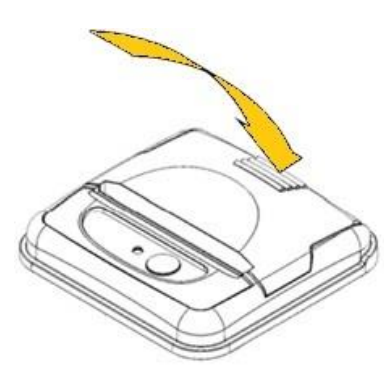

Press the lid button in towards the panel.

Allow the lid to open and withdraw the remaining roll tube from within the printer.

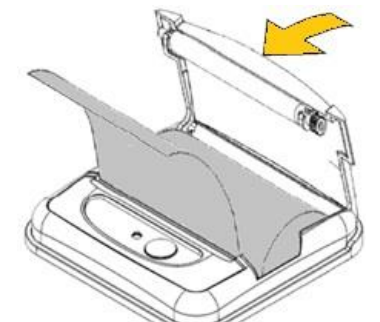

Unwind a small amount of paper from the roll and Insert the Paper Roll into the Printer.

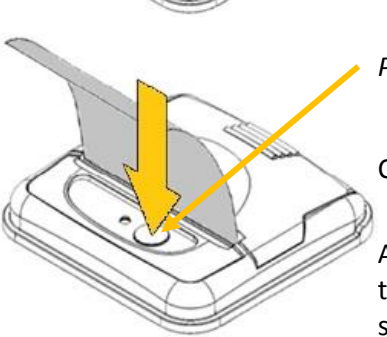

Paper feed button

Close the Lid, and the paper is loaded.

After loading, check that the paper is straight and advances properly, and tear off any excess by pulling the paper sharply towards you across the serrated tear bar. In the event of a jam or other paper loading problem, release the lid and straighten the paper before closing again.